# **RICOH**

## **Read This First**

2016/09/30

Thank you for purchasing this product. Before starting to use it, read this document closely to the end and make sure to use the product properly.

### 1. Supported operating systems and supplied files

#### (1). Supported operating systems

This printer driver supports the following operating systems:

| No | Names of the operating systems      |  |
|----|-------------------------------------|--|
| 1  | Windows 7 (32 bit/64 bit)           |  |
| 2  | Windows Server 2008 (32 bit/64 bit) |  |
| 3  | Windows Server 2008 R2              |  |
| 4  | Windows 8/8.1 (32 bit/64 bit)       |  |
| 5  | Windows Server 2012 (32 bit/64 bit) |  |
| 6  | Windows Server 2012 R2              |  |
| 7  | Windows 10 (312 bit/64 bit)         |  |

#### (2). Supplied files

This printer driver is provided with the following files.

(Decompressing the compressed self-extract file (.exe) will display the files below.)

| No | Names of the files | Explanation                  |
|----|--------------------|------------------------------|
| 1  | Prntdrv.exe        | the printer driver installer |
| 2  | Read This First    | this document                |

## 2. About the Fiery Driver Updater

Using the Internet, the Fiery Driver Updater enables automatic update/update notification for the core driver that is included in the printer driver registered to the server administered by Electronics For Imaging, Inc.

You can use this feature by clicking the "Check Driver Update" button on the print configuration screen or the "Information" tab screen of the printer driver. The Fiery Driver Updater performs the following:

- 1. Starts up automatically when you log in to the computer.
- 2. Checks updates regularly via the Internet.

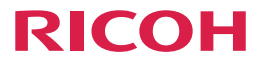

Unless you want to check driver updates using the Fiery Driver Updater, follow the procedure below to disable the update notification.

- 1. Launch the Fiery Driver Updater.
- 2. Click [Configuration] and cancel the [Display Notification] check box.
- 3. Exit the Fiery Driver Updater.

| Fiery Driver Updater                                                                                     | - 🗆 X |
|----------------------------------------------------------------------------------------------------|-------|
| Preferences Show notifications (Checks for updates daily)                                                |       |
| About<br>Version: 1.0.0.008<br>Copyright © 2015<br>Electronics for Imaging, Inc.<br>All rights reserved. |       |
|                                                                                                    |       |
|                                                                                                    |       |

In addition you can obtain all printer driver software including the core driver from Ricoh's website. To install all the software, use Printer Delete Utility, uninstalling the already installed printer driver first, and then installing it again.

Details of the Fiery Driver Updater are described in the Fiery Driver help page of the website of Electronics For Imaging, Inc (http://help.efi.com).